## LABORATORIO DI INFORMATICA La costruzione di un grafico con Excel

| Problema                                                | Costruire il grafico cartesiano partendo dalla funzione <i>y</i>                                                                                                    | $=\frac{1}{2}x^2.$                                                                                                    |                                                                                                    |                                                                                                    |
|---------------------------------------------------------|----------------------------------------------------------------------------------------------------|----------------------------------------------------------------------------------------------------|----------------------------------------------------------------------------------------------------|----------------------------------------------------------------------------------------------------|
| Preparazione del foglio                                 | <ul> <li>Prepara la tabella, come quella della → figura 1, relativa alla funzione<br/>y = 0,5·x<sup>2</sup></li> <li>Nella colonna A c'è la variabile indipendente x, nella colonna B la variabile dipendente y.</li> <li>Per costruire la tabella devi fare le seguenti operazioni.</li> <li>Metti le intestazioni x e y delle colonne.</li> <li>Inserisci il numero 0 nella cella A2.</li> <li>Inserisci la formula = A2 + I nella cella A3.</li> <li>Per ottenere la colonna delle x, copia il contenuto della cella A3 nella zona A4A21.</li> <li>Nella cella B2 inserisci la formula = 0,5*A2*A2.</li> <li>Per ottenere la colonna delle y, copia il contenuto di B2 nella zona B3B21.</li> </ul> | 1       x         2       3         4       5         6       7         8       9         10       11         12       13         13       14         15       16         17       18         19       20         20       21 | A y<br>0<br>1<br>2<br>3<br>4<br>5<br>6<br>7<br>8<br>9<br>10<br>11<br>12<br>13<br>14<br>15<br>16<br>17<br>18<br>19 | B<br>0,0,5<br>2<br>4,5<br>8<br>12,5<br>18<br>24,5<br>32<br>40,5<br>50<br>60,5<br>72<br>84,5<br>98<br>112,5<br>128<br>144,5<br>162<br>180,5 |
| Operazioni da fare<br>per la costruzione<br>del grafico | <ul> <li>Evidenzia la zona B2B21.</li> <li>Fai clic sul menu Inserisci e scegli Grafico.</li> <li>Compare una finestra nella quale sono indicati i tipi di g <ul> <li>figura 2]; seleziona Dispersione (XY) per indicare che e nel riquadro di destra seleziona il secondo tipo di grafi</li> <li>Compare una nuova finestra di nome <i>Creazione guidata</i></li> <li>Nella nuova finestra puoi fare diverse cose: assegnare un degli assi nelle due righe che seguono, mettere unagriglia e cos</li> <li>Dopo aver assegnato titoli e messo griglie, premi Avanti</li> <li>Premi Fine e il grafico verrà inserito nel foglio di lavoro</li> </ul> </li> </ul>                                        | grafici cl<br>vuoi fa<br>co. Fai c<br>G <i>rafico</i><br>titolo al<br>ivia.<br>[ <b>→</b> figu                                                                                                    | ne puoi fare c<br>re un grafico<br>clic su <b>Avant</b><br>o, fai clic su <b>A</b><br>grafico, inser<br>ra 3].    | on Excel [<br>cartesiano<br><b>i</b> .<br>v <b>anti</b> .<br>rire i nomi                                                                   |

Il grafico è una parabola, d'accordo col fatto che y è proporzionale a  $x^2$ .

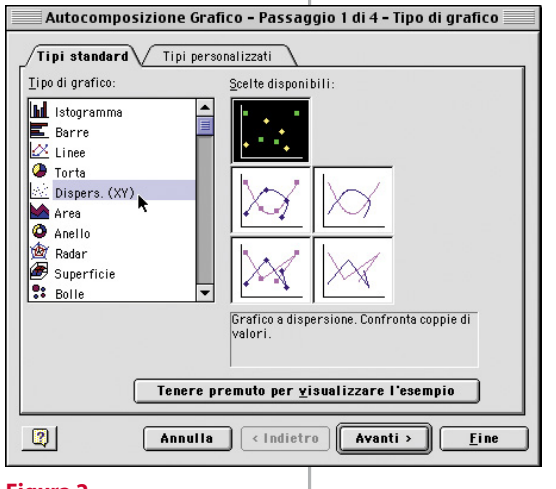

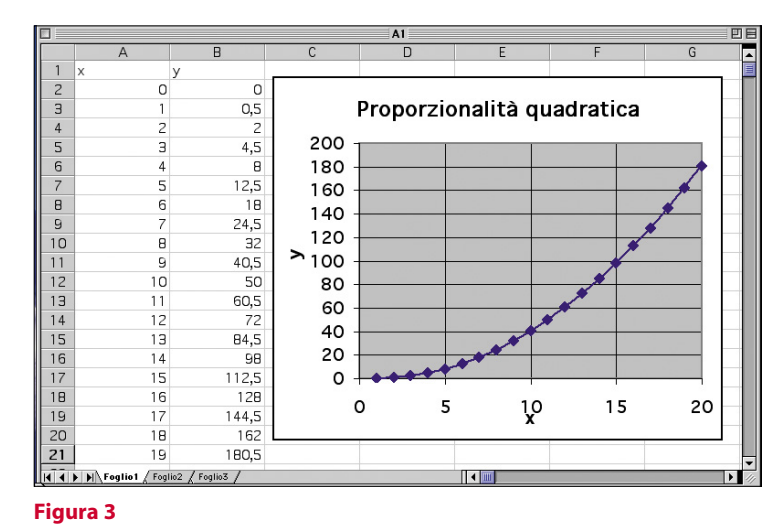

Figura 2

| Confronto di grafici | Ci proponiamo ora di confrontare il grafico della proporzionalità inversa con quello della proporzionalità inversa quadratica. La tabella, in questo caso, è composta da tre colonne: nella colonna A c'è la variabile <i>x</i> , nella B i valori di <i>y</i> calcolati con la formula |                         |  |  |                                                                                                    |  |  |  |
|----------------------|----------------------------------------------------------------------------------------------------|-------------------------|--|--|----------------------------------------------------------------------------------------------------|--|--|--|
|                      | $y = \frac{10}{x}$ (proporzionalità inversa), nella C i valori di y calcolati con $y = \frac{10}{x^2}$ (proporzionalità inversa quadratica).<br>Nella $\rightarrow$ figura 4 c'è la tabella completa, che si costruisce come segue.                                                     |                         |  |  |                                                                                                    |  |  |  |
|                      |                                                                                                    |                         |  |  | • Inserisci il numero 1 in A2 e la formula = $A2 + I$ nella cella A3.                                                                                                    |  |  |  |
|                      |                                                                                                    |                         |  |  | <ul> <li>Copia il contenuto della cella A3 nella zona A4A11; in tal modo avrai una colonna con 10 valori della variabile indipendente.</li> <li>Per calcolare i valori della <i>y</i>, inserisci nella cella B2 la formula = 10/A2.</li> <li>Copia il contenuto di B2 nella zona B3B11.</li> <li>Nella cella C2 inserisci la formula = 10/(A2*A2).</li> <li>Copia la cella C2 nella zona C3C11.</li> <li>Dopo aver costruito la tabella, seleziona tutta la zona A2C11.</li> <li>Fai clic su Inserisci e scegli Grafico.</li> <li>Ripeti tutte le operazioni per la costruzione del grafico: scelta del tipo, titoli, ecc.</li> </ul> |  |  |  |
|                      | Dovrebbero comparire i due grafici come quelli della 🗲 figura 5. Nota che le due curve si                                                                                                    |                         |  |  |                                                                                                    |  |  |  |
|                      | somigliano, perciò non è semplice stabilire il tipo di relazione guardando un solo grafico.                                                                                                    |                         |  |  |                                                                                                    |  |  |  |
|                      |                                                                                                    |                         |  |  |                                                                                                    |  |  |  |
|                      |                                                                                                    | A B C                   |  |  |                                                                                                    |  |  |  |
|                      |                                                                                                    | $1 \times y1 y2$        |  |  |                                                                                                    |  |  |  |
|                      |                                                                                                    | 3 2 5 2,5               |  |  |                                                                                                    |  |  |  |
|                      |                                                                                                    | 4 3 3,3333333 1,1111111 |  |  |                                                                                                    |  |  |  |
|                      |                                                                                                    |                         |  |  |                                                                                                    |  |  |  |
|                      |                                                                                                    | 7 6 1,6666667 0,2777778 |  |  |                                                                                                    |  |  |  |
|                      |                                                                                                    | B 7 1,4285714 0,2040816 |  |  |                                                                                                    |  |  |  |
|                      |                                                                                                    | 9 8 1,25 0,15625        |  |  |                                                                                                    |  |  |  |
| Figura 4             |                                                                                                    |                         |  |  |                                                                                                    |  |  |  |
|                      |                                                                                                    |                         |  |  |                                                                                                    |  |  |  |
|                      | Confronto di grafici                                                                                                    |                         |  |  |                                                                                                    |  |  |  |
|                      | 12<br>Seriel                                                                                                    |                         |  |  |                                                                                                    |  |  |  |
|                      | 10 Serie2                                                                                                    |                         |  |  |                                                                                                    |  |  |  |
|                      |                                                                                                    |                         |  |  |                                                                                                    |  |  |  |
|                      | 8                                                                                                    |                         |  |  |                                                                                                    |  |  |  |
|                      |                                                                                                    |                         |  |  |                                                                                                    |  |  |  |
|                      | > 6                                                                                                    |                         |  |  |                                                                                                    |  |  |  |
|                      |                                                                                                    |                         |  |  |                                                                                                    |  |  |  |
|                      | 4                                                                                                    |                         |  |  |                                                                                                    |  |  |  |
|                      |                                                                                                    |                         |  |  |                                                                                                    |  |  |  |
|                      |                                                                                                    |                         |  |  |                                                                                                    |  |  |  |
|                      |                                                                                                    |                         |  |  |                                                                                                    |  |  |  |
|                      | 0 2 4 6 8 10 12                                                                                                    |                         |  |  |                                                                                                    |  |  |  |
|                      |                                                                                                    |                         |  |  |                                                                                                    |  |  |  |